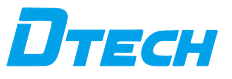

RS232 to LORA wireless serialportdata transmission transceiver manual

Please read the product manual carefully before using the product

## 1. Product overview

This product is a multi-functional LORA wireless data transmission transceiver. This product is a multi-functional LORA wireless data transmission transceiver. It adopts LORA spread spectrum modulation method to transmit. It has high performance, high reliability, high stability and low power consumption. It provides high performance for complex environments such as on-site installation and wiring. Performance and low-cost solutions. LORA is a long-distance wireless communication solution. The most prominent feature is long-distance and low power consumption. It breaks through the coverage scenarios that need to be relayed before. This product uses the wireless 433MHz frequency band for wireless data transmission by default. Supported wireless frequency bands The range is 410MHz-441MHz, and the transmission distance is up to 3 kilometers. Compared with the GPRS and 4G solutions, LORA does not require a monthly subscription fee (free application frequency band), and is farther than WIFI and ZIGBEE. Therefore, LORA is more and more widely used in small data and long-distance industrial serial communication. LoRa is excellent in coverage and power consumption. The application scenarios in the Internet of Things are becoming more and more extensive. This product can also achieve one-to-one Data transmission is carried out in one-to-many or many-to-many modes without distinguishing the transmitter and receiver.

This product provides a standard signal interface, which can be directly used in the following application scenarios through the LORA wireless function. ①Wireless meter reading, such as: smart electricity meter, smart water meter, smart gas meter, heat meter, etc.;

②Slowly changing physical quantity (temperature, water pressure, PM2.5, electromagnetic sensor) ultra-low power consumption sensor;

③Wireless alarm (smoke detector, pyro-infrared);
④Remote I/O controller (lighting control, air conditioning control);

Industrial applications, industrial control machine tools, industrial automation instruments, remote irrigation equipment, access control, security control systems, highway platform scale data transmission, commercial cash registers and other equipment connections;

## 2. Product features:

(1) With fixed-point transmission, transparent transmission, air wake-up function, and internal automatic sub-packet transmission.

(2) Communication distance: The distance increases by 3-5 times. This is the most intuitive experience. The original 433MHz small wireless products can hardly cover the blind spots, and LORA can completely cover it. This is the ultimate solution for users to encounter unreliable 433MHz communication.

(3) LORA demodulation technology can demodulate data correctly under noise, and the sensitivity can reach -148dBm.

1

(4) Description of communication distance:

| Test environment                                      | Test distance                             | Product function<br>description         |
|-------------------------------------------------------|-------------------------------------------|-----------------------------------------|
| Unobstructed communication                            | About 1Km                                 | Local Communications                    |
| City roads travel<br>in a straight line               | About 800m                                | Depending on the actual use environment |
| The city has buildings<br>to block the<br>environment | About 500m                                | Depending on the actual use environment |
| In the building                                       | About 5 floors of floor<br>slabs are worn | Depending on the actual use environment |

## 3. Product technical parameters

|               | Working<br>voltage               | DC5V                                                          |
|---------------|----------------------------------|---------------------------------------------------------------|
|               | Working<br>current               | 50mA@5V                                                       |
| Performance   | Environmental<br>temperature     | -20℃~85℃                                                      |
| F             | Environmental<br>humidity        | <80%RH                                                        |
|               | Performance<br>design            | Super anti-electromagnetic interference design                |
|               | Transmission<br>distance         | 1 km outside without shelter, indoors through about 5 floors. |
|               | Frequency<br>range 410MHz~441MHz | 410MHz~441MHz                                                 |
| Wireless      | Wireless<br>channels             | 115                                                           |
| communication | Receiving<br>sensitivity         | -140dbm                                                       |
|               | Transmit<br>power                | 20dbm                                                         |
|               | Modulation<br>method             | Professional software modulation technology                   |
|               | Antenna<br>connection            | External SMA male antenna; working frequency: 433MHz          |

| Wired<br>communication | Erial port<br>parameters | Baud rate: 1200~115200bps; The default<br>baud rate is 9600bps;                |
|------------------------|--------------------------|--------------------------------------------------------------------------------|
|                        |                          | Support data bits: 7, 8, 9, stop bits: 1, 1.5, 2, parity bits: Even, None, Odd |
| Form factor            | Interface                | RS232 standard DB9 interface                                                   |
|                        | Power supply             | Use USB and wire to power DC5V                                                 |
|                        | Indicator<br>light       | data sending: yellow light; data receiving:<br>green light;                    |
|                        |                          |                                                                                |

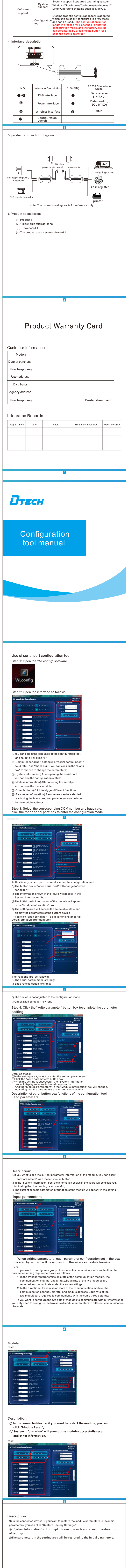